# c-Stream CB1020

# **Controller Box**

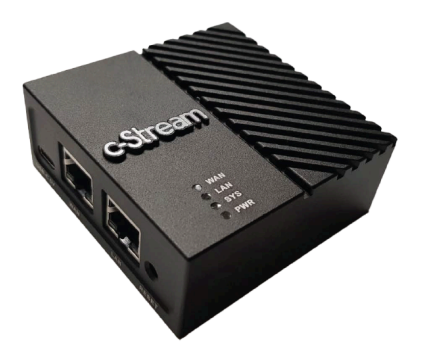

## **Quick Start Guide**

## **Copyright Notice**

All contents of this manual, whose copyright belongs to our corporation cannot be cloned, copied or translated without the permission of the company. Product specifications and information which were referred to in this document are for reference only. We may change, delete, or update any content at any time and without prior notice.

## Catalogue

| 1 Note                            | 1 |
|-----------------------------------|---|
| 2 GUI setting                     | 2 |
| 3 System setting                  | 5 |
| 4 Maintenance and Troubleshooting | 6 |

## **Chapter 1** Note

#### • Electric Safety

Installation and operation must accord with electric safety standard.

• Caution to Transport

Avoid stress, vibration or soakage in transport, storage and installation.

• Polarity of Power Supply

Polarity of the power supply plug drawing shows as below.

• Device Information \* Connect the cable via WAN Port\*

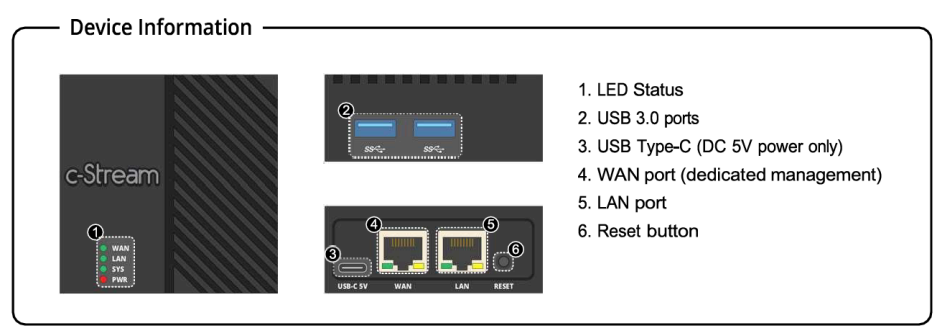

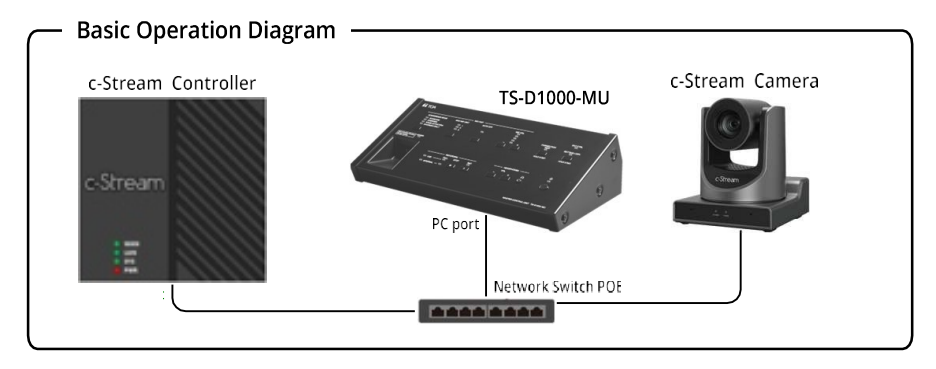

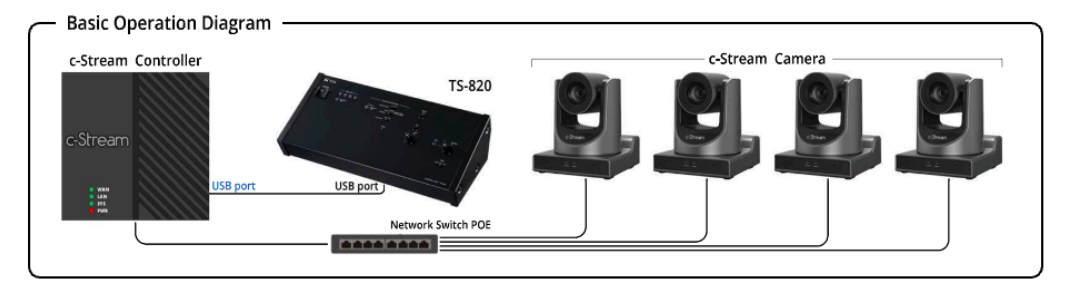

## 2. GUI Settings

Access web browser by IP address, methods as below: **Method** : Input the IP address to the web page, default is 192.168.100.81

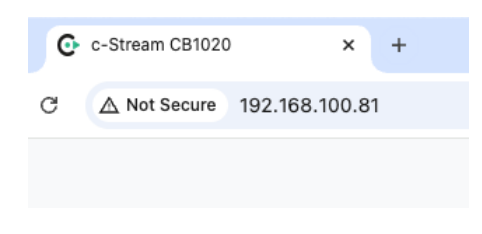

#### Visit/Access Controller

Visit http://192.168.100.81 via web browser, the Device Status List at home page will be show the devices status.

## **Device Status List**

| Device     | Brand    | Model    | Connection Mode | IP Address      | Port | Status  |
|------------|----------|----------|-----------------|-----------------|------|---------|
| Controller | ΤΟΑ      | TS-D1100 | TCP/IP          | 192.168.100.100 | 80   | Timeout |
| Camera     | c-Stream | U12      | TCP/IP          | 192.168.100.88  | 80   | Timeout |

### **Device Settings**

We can select to setup on the right top of web page

1) Conference Controller 2) PTZ Camera 3) Video Switcher

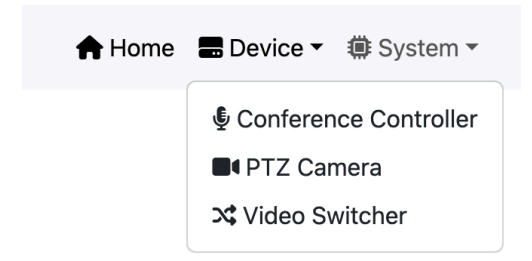

#### 1) Conference Controller

- Select Connection Mode with Conference Controller
- Select Brand / Model to connect with Conference Controller
- Input the IP Address / Port of Conference Controller (Default is 192.168.100.100 Port 80)
- Input the Username and Password of Conference Controller

| Conference Controller<br>Setting |            |  |  |  |
|----------------------------------|------------|--|--|--|
| Connection Mode                  |            |  |  |  |
| TCP/IP                           | ~          |  |  |  |
| Brand                            | Model      |  |  |  |
| тоа ~                            | TS-D1100 ~ |  |  |  |
| IP Address                       | Port       |  |  |  |
| 192.168.100.100                  | 80         |  |  |  |
| Username                         | Password   |  |  |  |
| ******                           | ******     |  |  |  |
| Save                             | Cancel     |  |  |  |

#### 2) PTZ Camera

The system will be show PTZ Camera list and setting via web page.

| PTZ Camera List |       |                |      |          | Action    | Setting |
|-----------------|-------|----------------|------|----------|-----------|---------|
| Brand           | Model | IP Address     | Port | Username | Password  | Action  |
| c-Stream        | U12   | 192.168.100.88 | 80   | admin    | admin1234 | C       |

• Select Action Setting to setup Home preset number and Delay Time (default : Home preset is 0 and delay time is 1 second)

| Action<br>Setting   |
|---------------------|
| Automatic Mode      |
| Config ~            |
| Home Preset Number  |
| Delay Time (second) |
| Save Cancel         |

- Select Brand / Model of Camera
- Input the IP Address / Port of Camera
- Input the Username and Password of Camera

| Edit PTZ Camera |           |  |  |
|-----------------|-----------|--|--|
| Brand           | Model     |  |  |
| c-Stream ~      | U12 ~     |  |  |
| IP Address      | Port      |  |  |
| 192.168.100.88  | 80        |  |  |
| Username        | Password  |  |  |
| admin           | admin1234 |  |  |
| Update          | Cancel    |  |  |

#### 3) Switcher Setting

• Select Switcher State Disabled / Enabled (Default is Disabled) If the system this feature need

Enabled and connect with c-Stream SW43 (HDMI Switcher)

| Switcher Setting |        |  |  |
|------------------|--------|--|--|
| Switcher State   |        |  |  |
| Disabled         | ~      |  |  |
| Save             | Cancel |  |  |

## System Setting

setting menu

The IP address can be change from Network setting menu and Shutdown / restart with system

|                         | 🕈 Home       | Device 🔻 | I System ▼                              |         |  |
|-------------------------|--------------|----------|-----------------------------------------|---------|--|
|                         |              |          | 器 Network<br>① Power                    |         |  |
| Net<br>Set              | work<br>ting |          |                                         |         |  |
| IP Address              |              |          | Pov                                     | ver Off |  |
| 192.168.100.            | 81           |          | I Ower Off                              |         |  |
| Subnet Mask             | (            |          | The system will off automatically in 60 |         |  |
| 255.255.255             | 5.0          |          |                                         |         |  |
| Gateway<br>192.168.100. | 1            |          | Power<br>Off                            | Restart |  |
| Save                    | Cancel       |          |                                         |         |  |

5

## Maintenance and Troubleshooting

#### **Unqualified Working Environment**

• Avoid shooting objects such as sunlight or light, etc.

#### Troubleshooting

- Unable to access through the browser
- 1) Using PC to access the network to test that the network access can work properly to eliminate the network fault caused by cable and PC virus until the PC and device can ping each other.
- Disconnect the network, connect controller with PC separately and reset the IP address of PC if necessary.
- 3) Check that the IP address, subnet mask and gateway settings is correct.
- Forget the IP address

The default IP address is: 192.168.100.81